# **Quick Searches on the SIMS Home Page**

# The SIMS Home Page carries a quick search box which can be used in a variety of ways

By prefixing your search with the following characters you can find the records you are looking for much more easily.

| scaafs Horr    | le Page              | 3               |                 |       |       |         |           |       |   | 8    |
|----------------|----------------------|-----------------|-----------------|-------|-------|---------|-----------|-------|---|------|
| rolline lagent | 13/2016              | Surname         | Forename        | Pupil | Staff | Contact | Applicant | Agent | ^ | ]    |
| MyTim          | eline 14/03/16 - 18/ | ~F              | No first langua | age   |       |         |           |       |   | 1 Bu |
|                |                      | ~G              | Gender check    | s     |       |         |           |       |   |      |
|                | Mon, 14 Mar 2016     | ~н              | No home addr    | es    |       |         |           |       |   | L    |
| 09🗠            | AM 2GH 09:00 -       | <sup>∧</sup> ~1 | No UCI          |       |       |         |           |       |   | gram |
| 30             |                      | ~L              | No home lang    | uag   |       |         |           |       |   |      |
| 1000           |                      | ~м              | No meal type    |       |       |         |           |       | E |      |
| 30             |                      | ~0              | No contacts     |       |       |         |           |       |   | 1    |
| 1100           |                      | ~R              | No Registratio  | on ç  |       |         |           |       |   |      |
| 1 11           |                      | ~т              | (No) Title      |       |       |         |           |       | - |      |

## **Finding Incomplete Records**

Despite validation rules, sometimes incomplete records can creep in to your SIMS data. The following switches can be used to identify these:

| ~A | Current pupils (not Guests) with no recorded admission number. |                 |                  |               |               |             |       |
|----|----------------------------------------------------------------|-----------------|------------------|---------------|---------------|-------------|-------|
| ~B | Current pupils or employees with no recorded date of birth.    |                 |                  |               |               |             |       |
| ~C | Current pupils with no recorded current curriculum year.       | Surname<br>16-2 | Forename<br>Hope | Student Staff | Contact Appli | icant Agent | atins |
| ~E | Current pupils with no recorded ethnic code or category.       |                 |                  |               |               |             |       |
| ~F | Current pupils with no recorded first language.                |                 |                  |               |               |             |       |

| ~G1                                                  | Current staff, pupils or contacts with no recorded gender.                                                          |                                                                                                    |  |  |  |  |  |
|------------------------------------------------------|----------------------------------------------------------------------------------------------------|----------------------------------------------------------------------------------------------------|--|--|--|--|--|
| ~H                                                   | Current pupils or employees with no recorded current home address.                                                  |                                                                                                    |  |  |  |  |  |
| ~L                                                   | Current pupils with no recorded home language.                                                                      |                                                                                                    |  |  |  |  |  |
| ~0                                                   | Current pupils with no recorded contacts.                                                                           |                                                                                                    |  |  |  |  |  |
| ~R                                                   | Current pupils with no recorded current registration group.                                                         |                                                                                                    |  |  |  |  |  |
| Finding Birthd<br>The Quick Sear<br>information disp | ays<br>och functionality enables you to obtain a list of pup<br>played includes the day on which the birthday falls | bil/students with a birthday today, tomorrow or the next day. The s, together with how old they are. |  |  |  |  |  |
| #B                                                   |                                                                                                    | Limits results to pupils with birthdays today, tomorrow or the next day.                             |  |  |  |  |  |
| #B #S                                                |                                                                                                    | Limits the results to pupils with birthdays today, tomorrow or the next day.                         |  |  |  |  |  |
| #B 12/12/2015                                        |                                                                                                    | Limits the results to pupils with birthdays between 12<br>December and 14 December 2015.             |  |  |  |  |  |
| Finding Linked                                       | l People                                                                                                    |                                                                                                    |  |  |  |  |  |
| #LNK                                                 |                                                                                                    | <ul> <li>Employee /next of kin</li> <li>Employee /other staff contacts</li> </ul>                    |  |  |  |  |  |

| Pupil or applicant/family or agent contacts                              |
|--------------------------------------------------------------------------|
| <ul> <li>Contacts of pupil/student or applicant with parental</li> </ul> |
| responsibility/another                                                   |
| Contact with parental responsibility for the same pupil.                 |
| For example, entering Jack Robinson finds pupil of this                  |
| name - Entering #LNK Jack Robinson also locates their                    |
| mother, father, aunt and doctor, etc.                                    |

#### **Finding Vehicles**

Entering #V E displays vehicles with a registration number containing the letter E.

Entering #V BMW displays vehicles with a registration number containing the letters BMW or where the model is a BMW.

Entering #V E RED displays vehicles with a registration number containing the letter E and where the colour is red.

Entering #V E RED BMW displays vehicles with a registration number containing the letter E, where the colour is red and the model is BMW.

### Narrowing a Search for Pupil Records

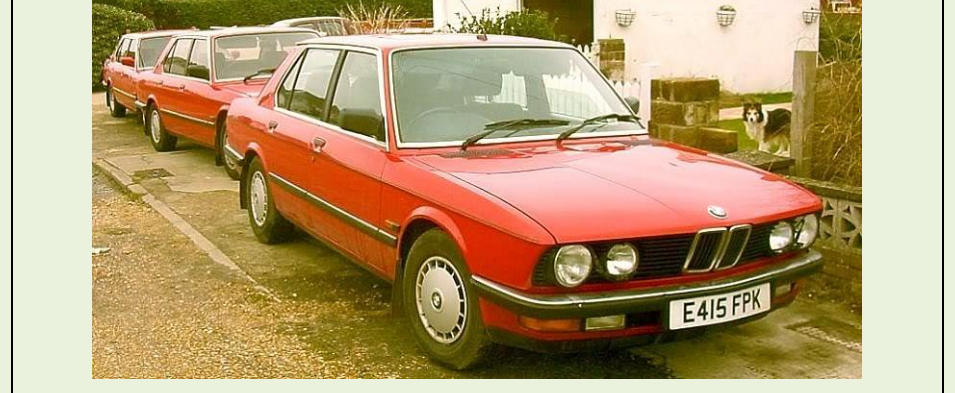

| #Y:3                              | Limits the search to pupils in Y3 |
|-----------------------------------|-----------------------------------|
| #F                                | Limits the search to girls only   |
| Checking for Duplicate Data Items |                                   |

Entering > in the **Quick Search** field enables you to identify any of the following duplicate data items.

|       |                                            | Eoc    | ocus <u>R</u> eports R <u>o</u> utines <u>T</u> o | ools <u>W</u> indow | <u>H</u> elp |       |         |                    |       |          |  |
|-------|--------------------------------------------|--------|---------------------------------------------------|---------------------|--------------|-------|---------|--------------------|-------|----------|--|
| >UPN  | Finds people with a UPN that is not unique |        | 🕹 🧼 Back 📦 Forward 🕙                              | - 🧒 🍃               | 📄 脖 🍧        | 2 🔧   | 1       | 🖪 🕺 🚺              | کے 🕑  | <b>A</b> |  |
|       |                                            | 51×5   | Mrs G Grosvenor<br>Home Page                      | #Ink chris Aaror    | 1            |       |         |                    |       | 3        |  |
| >ADNO | Finds people with an admission number      | Versil | 17/03/2016                                        | Surname             | Forename     | Pupil | Staff C | ontact Applicant A | Agent |          |  |
|       |                                            |        | My Timeline 14/03/16 - 18/                        | Aaron               | Chris        | 0     |         |                    |       | d Bulk   |  |
|       | that is not unique.                        |        |                                                   | Aaron               | Sophie       | ۲     |         |                    |       |          |  |
|       | •                                          |        | Mon, 14 Mar 2016                                  | Chambers            | Liz          | ۲     |         |                    |       |          |  |
|       |                                            |        | 09 AM 2GH 09:00 -                                 | A Aaron             | Jonas        |       |         | ۲                  |       | gramm    |  |
|       | Finds people with more than one current    |        | 30                                                | Aaron               | Tia          |       |         | ۲                  |       |          |  |
|       |                                            |        | 1000                                              | Bell                | Dawn         |       |         |                    | ۲     |          |  |
|       | homo addross                               |        | 30                                                |                     |              |       |         |                    |       |          |  |
|       | nome address.                              |        | 1100                                              |                     |              |       |         |                    |       |          |  |
|       |                                            |        |                                                   |                     |              |       |         |                    |       |          |  |